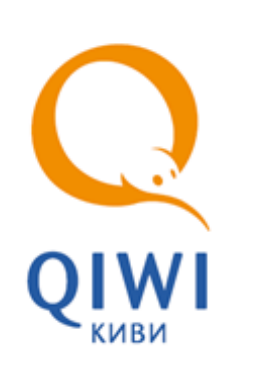

# QIWI POS NURIT

вер. 6.2.12 серия POS-Терминала 8000, 8010, 8320, 8400

РУКОВОДСТВО ПОЛЬЗОВАТЕЛЯ вер. 4.2

MOCKBA 8-495-783-5959

РОССИЯ 8-800-200-0059 ФАКС 8-495-926-4619 WEB WWW.QIWI.RU

# СОДЕРЖАНИЕ

| ВВЕДЕ | ЕНИЕ                       |                                    | 3    |  |  |  |  |
|-------|----------------------------|------------------------------------|------|--|--|--|--|
| 1.    | ТЕРМИН                     | НЫ И ОПРЕДЕЛЕНИЯ                   | 4    |  |  |  |  |
| 2.    | НАЧАЛО РАБОТЫ              |                                    |      |  |  |  |  |
| 3.    | ПРИЕМ ПЛАТЕЖЕЙ             |                                    |      |  |  |  |  |
| 4.    | ΟΤΠΡΑΕ                     | ЗКА ПЛАТЕЖЕЙ                       | . 12 |  |  |  |  |
| 5.    | СМЕНЫ                      |                                    | . 13 |  |  |  |  |
|       | 5.1.                       | Открытие смены                     | . 13 |  |  |  |  |
|       | 5.2.                       | Закрытие смены                     | . 13 |  |  |  |  |
|       | 5.3.                       | Отчеты по смене                    | . 14 |  |  |  |  |
|       | 5.4.                       | История смен                       | . 15 |  |  |  |  |
| 6.    | ЗАВЕРЦ                     | ЈЕНИЕ РАБОТЫ                       | . 16 |  |  |  |  |
| 7.    | допол                      | НИТЕЛЬНЫЕ ФУНКЦИИ                  | . 17 |  |  |  |  |
|       | 7.1.                       | Настройка контрастности дисплея    | . 17 |  |  |  |  |
|       | 7.2.                       | Получение отчетов                  | . 17 |  |  |  |  |
|       | 7.3.                       | Сервисные настройки                | . 21 |  |  |  |  |
|       |                            | Сервис связи                       | . 21 |  |  |  |  |
|       |                            | Сервис печати                      | . 22 |  |  |  |  |
|       |                            | Версия ПО 22                       |      |  |  |  |  |
|       |                            | Серийный номер                     | . 23 |  |  |  |  |
|       |                            | Работа с картой                    | . 23 |  |  |  |  |
|       |                            | Настройка меню                     | . 23 |  |  |  |  |
|       |                            | Настройка времени                  | . 23 |  |  |  |  |
|       |                            | Региональный сервис                | . 23 |  |  |  |  |
|       |                            | Другие настройки                   | . 23 |  |  |  |  |
|       | 7.4.                       | Обновление                         | . 24 |  |  |  |  |
|       | 7.5.                       | Получение новостей                 | . 24 |  |  |  |  |
|       | 7.6.                       | Список статусов платежей           | . 24 |  |  |  |  |
|       | 7.7.                       | Определение защищенности терминала | . 25 |  |  |  |  |
|       | 7.8.                       | Настройка звука клавиш             | . 25 |  |  |  |  |
| 8.    | ЧАСТО                      | ЗАДАВАЕМЫЕ ВОПРОСЫ                 | . 26 |  |  |  |  |
|       | НЕ ЗАГРУЖАЮТСЯ ПРОВАЙДЕРЫ  |                                    |      |  |  |  |  |
|       | Отсутствуют провайдеры     |                                    |      |  |  |  |  |
|       | Терминал не готов к работе |                                    |      |  |  |  |  |
|       | Ошибка HTTP/GPRS           |                                    |      |  |  |  |  |
|       | Как обно                   | Как обновить ПО                    |      |  |  |  |  |
| СПИС  | ОК РИСУ                    | НКОВ                               | . 27 |  |  |  |  |
| СПИС  | ОК ТАБЛ                    | ИЦ                                 | . 28 |  |  |  |  |
|       |                            |                                    |      |  |  |  |  |

# ВВЕДЕНИЕ

Данный документ представляет собой руководство по использованию POS-терминала NURIT серии 8000, 8010, 8320, 8400 для проведения платежей.

# 1. ТЕРМИНЫ И ОПРЕДЕЛЕНИЯ

В данном разделе приведены термины и определения, используемые в документе (Табл. 1).

#### Табл. 1 Термины и определения

| Термин                                    | Описание                                                                                                    |  |  |  |
|-------------------------------------------|----------------------------------------------------------------------------------------------------|--|--|--|
| Платеж                                    | Процесс пополнения лицевого счета клиента в информационной<br>системе поставщика услуг (например, пополнение баланса у<br>сотового оператора)                                                                                                    |  |  |  |
| Провайдер                                 | Организация, предоставляющая населению услуги, за которые система уполномочена принимать платежи                                                                                                    |  |  |  |
| Агент                                     | Агент – физическое или юридическое лицо, от имени которого<br>проводятся платежи и осуществляются др. действия в Системе.<br>Агент имеет цифровой идентификатор, который также является<br>идентификатором его лицевого счета                                                                                                    |  |  |  |
| ИС (информационная система)<br>провайдера | Набор внутренних правил и соглашений об учете счетов клиентов внутри провайдера                                                                                                    |  |  |  |
| Сервер                                    | Центральный компьютер системы приема платежей, который<br>осуществляет взаимодействие между терминалами и ИС<br>провайдеров. А также ведет учет дилерских счетов                                                                                                    |  |  |  |
| Терминал                                  | Удаленная точка коммуникации с сервером системы приема<br>платежей                                                                                                    |  |  |  |
| Оператор,<br>Пользователь,<br>Кассир      | Человек, осуществляющий прием платежей с использованием терминала, знакомый с методикой его работы                                                                                                    |  |  |  |
| Транзакция                                | Блок информации о платеже, осуществленном клиентом.<br>Первоначально транзакция формируется на терминале в<br>соответствии с пожеланиями клиента, затем по защищенному<br>каналу передается на сервер, после чего сервер приводит ее в<br>соответствие с внутренними требованиями ИС нужного провайдера<br>и осуществляет доставку до провайдера |  |  |  |
| Предварительный чек,<br>Пред. чек         | Документ, который содержит информацию, введенную оператором<br>со слов клиента. Перед приемом денег от клиента, оператор должен<br>попросить клиента проверить данные и расписаться на пред. чеке,<br>что служит подтверждением того, что введенные данные верны.                                                                                |  |  |  |
| Чек                                       | Документ, который содержит все реквизиты, необходимые для<br>прояснения спорных ситуаций между клиентом и дилером системы<br>приема платежей.<br>Чек должен обязательно выдаваться клиенту.<br>ЧЕК, РАСПЕЧАТЫВАЕМЫЙ ТЕРМИНАЛОМ, НЕ ЯВЛЯЕТСЯ<br>ФИСКАЛЬНЫМ ДОКУМЕНТОМ.                                                                            |  |  |  |
| ПО                                        | Программное обеспечение терминала                                                                                                    |  |  |  |
| NOS                                       | Операционная система, установленная на терминалах Nurit                                                                                                    |  |  |  |

# 2. НАЧАЛО РАБОТЫ

Перед началом приема платежей с помощью POS-терминала необходимо настроить его. Для этого выполните следующее:

Для возврата на предыдущий шаг используется кнопка «Меню».

1. Вставьте сим-карту в разъем терминала. Подробнее об установке сим-карт читайте в инструкции по использованию терминала.

Расположение разъемов для сим-карт в терминалах Nurit 8000, 8010, 8320, 8400 показано на Рис. 1, Рис. 2, Рис. 3.

#### Рис. 1. Расположение разъема для сим-карт в терминалах Nurit 8000, 8010

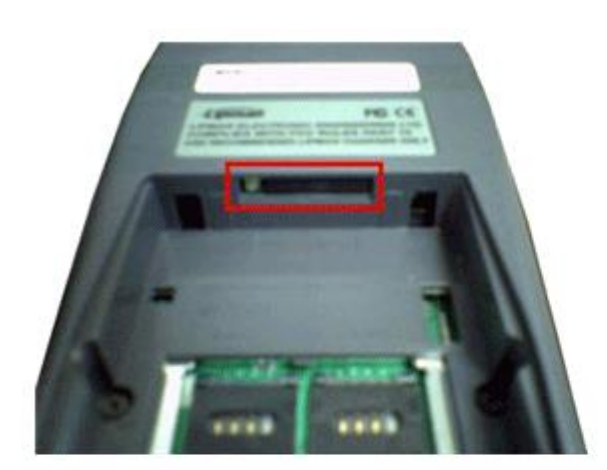

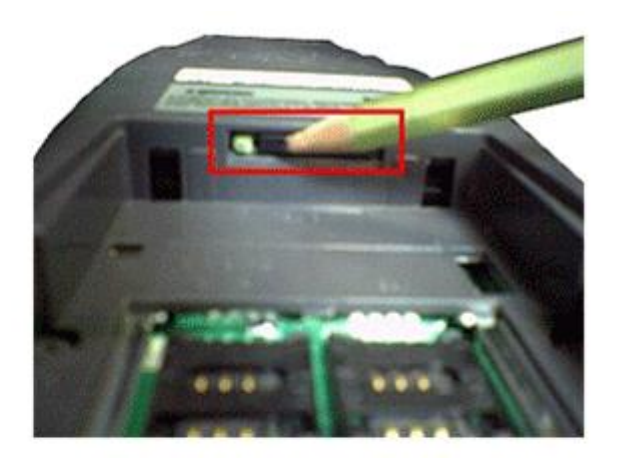

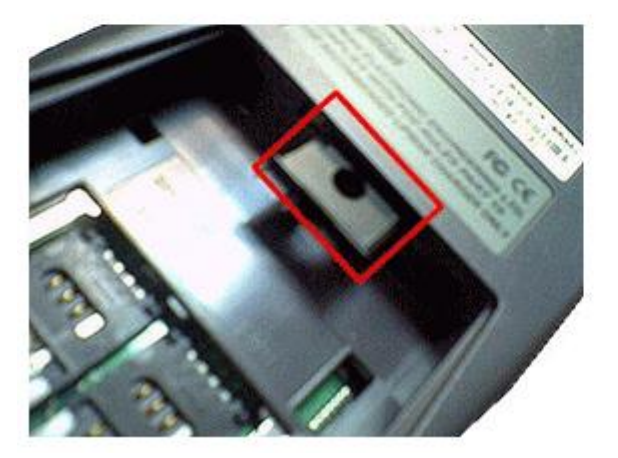

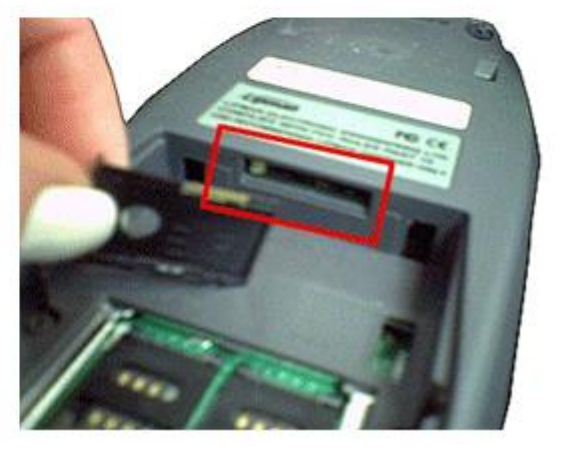

A

(f)

ПРИМЕЧАНИЕ

ПРИМЕЧАНИЕ

#### Рис. 2. Расположение разъема для сим-карт в терминалах Nurit 8320

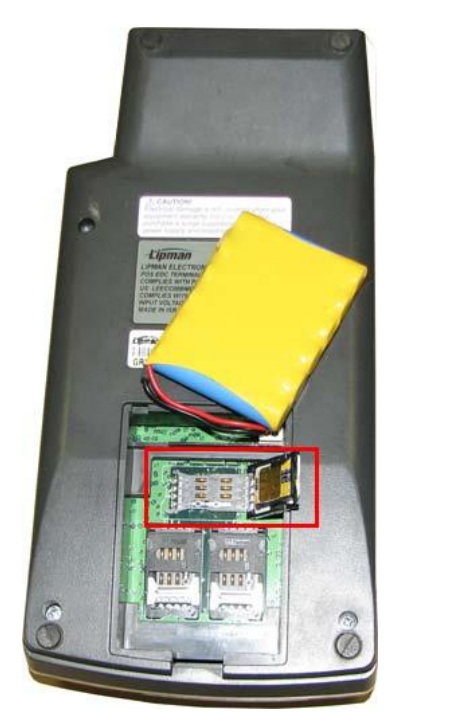

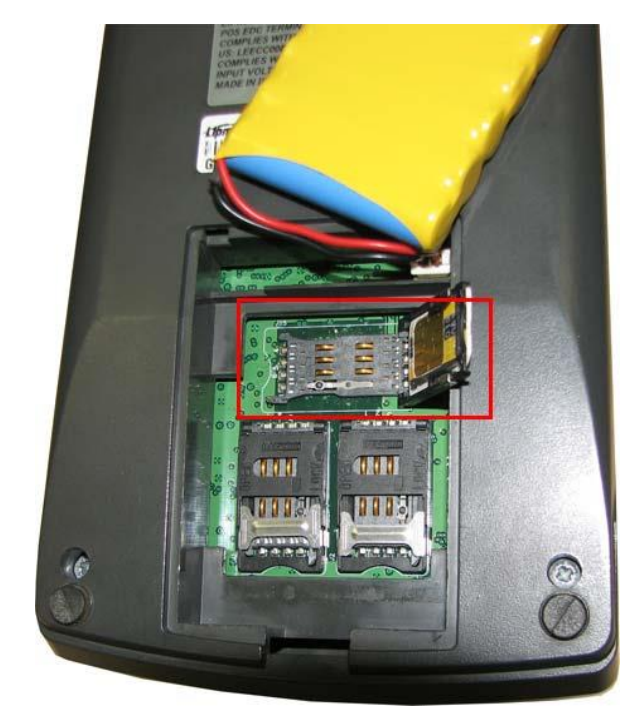

Рис. 3. Расположение разъема для сим-карт в терминалах Nurit 8400

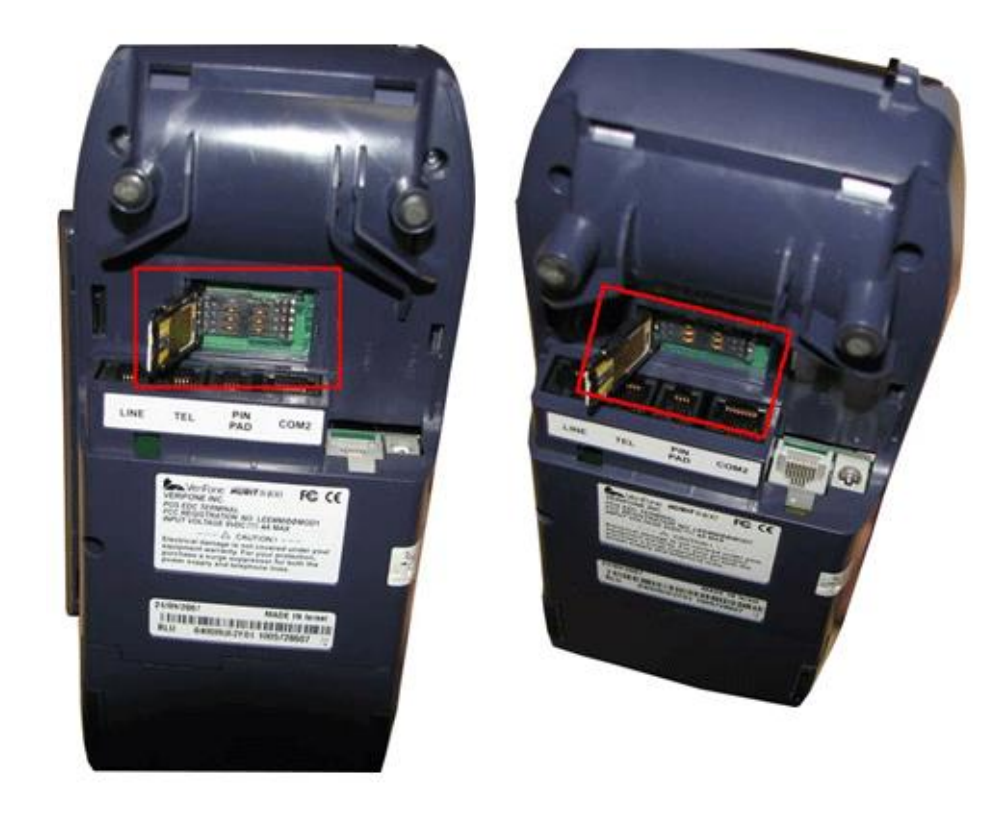

#### 6.2.12 QIWI POS NURIT

 Включите терминал, нажатием кнопки включения питания. При этом на экране появится сообщение:

#### «Вставьте карту или нажмите МЕНЮ»

- Вставьте смарт-карту для авторизации или нажмите кнопку Меню на терминале. Если вы авторизуетесь с помощью смарт-карты, то вы сразу попадаете в меню системы (см. пункт 5).
- 4. В случае авторизации через меню вам будет предложено последовательно ввести параметры авторизации:
  - Номер терминала номер POS-терминала.
  - Имя пользователя имя пользователя, от имени которым будут совершаться операции.
  - Пароль пароль пользователя.

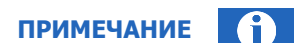

В случае, когда для терминала не настроено GPRS- соединение, при первом входе в меню вам будет предложено выбрать нужное соединение из списка.

- 5. После авторизации вы попадаете в меню системы **Выбор операции**, которое состоит из следующих пунктов:
  - 1. Оплата сотовых прием платежей в пользу сотовых операторов (оператор определяется автоматически при вводе номера телефона);
  - 2.Оплата прием платежей;
  - З.Отправить/Обновить отправка принятых платежей на сервер и обновление статусов платежей;
  - 4.Отмена отмена не отправленных на сервер платежей;
  - **5.Смены** управление сменами операторов;
  - 6.Отчеты получение отчетов о платежах, проведенных через терминал;
  - 7.Новости распечатка ленты новостей с сайта;
  - 8.Справка распечатка списка статусов платежей;
  - 9.Сервис доступ к сервисным настройкам терминала;
  - 10.Обновление загрузка обновлений с сервера;
  - **11.Завершить работу** корректное завершение работы терминала.

Перемещаться между пунктами меню вы можете с помощью кнопок ▲ и ¥ на терминале, выбор пункта осуществляется по кнопке **Ввод.** 

Перемещение на верхний уровень осуществляется по кнопке Меню.

- 6. Для настройки соединения выберите пункт меню Сервис.
  - 1. На следующем шаге выберите пункт **Сервис связи → Соединение GPRS**. Вам будет предложено выбрать провайдера услуг GPRS-связи (МТС, Билайн, Мегафон и т.д.).
  - 2. Выберите поставщика услуг и нажмите кнопку **Ввод** на терминале для возврата в меню **Сервис**.

ПРИМЕЧАНИЕ

Если в списке нет нужного провайдера, выберите пункт меню **Сервисы связи Э Произвольный GPRS**. Узнайте у провайдера и введите следующую информацию:

- APN/точка доступа
- Логин
- Пароль
- 7. Для стран СНГ выберите пункт меню **Сервис → Региональный сервис.** Выберите из списка свою страну или включите региональный интерфейс.
- 8. Для обновления настроек терминала выберите в главном меню пункт **Обновление**, а затем пункт **Обновить настройки**.
- 9. Для обновления списка провайдеров выберите пункт **Обновление ЭОбновить провайдеров.**
- Для обновления программного обеспечения терминала выберите пункт Обновление → Обновить программу.
- 11. Для загрузки номерной емкости выберите пункт Обновление -> Обновить номера.

| применание | - (3) |
|------------|-------|
|            | U     |

Опция Обновить номера является дополнительной и позволяет автоматически определять провайдера услуг сотовой связи по номеру телефона.

Обновление номерной емкости провайдеров необходимо проводить периодически для поддержки актуального состояния. Если изменений не было с момента последней загрузки, то при выборе пункта Обновление → Обновить номера вам будет показано соответствующее сообщение.

Если в процессе обновления действие было отменено или связь была разорвана, то на терминале останется предыдущая версия, т.е. обновление происходит либо полностью, либо никакие данные не обновляются.

После обновления настроек терминал готов к приему платежей.

# 3. ПРИЕМ ПЛАТЕЖЕЙ

Для проведения платежа выполните следующие действия:

1. Выберите пункт меню Оплата.

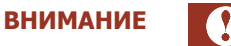

Для России:

Используйте пункт меню **Оплата сотовых** при оплате услуг сотовых операторов. Для формирования платежа вам будет необходимо:

- Ввести номер телефона.
  - Программа попытается автоматически определить провайдера;
- Подтвердить правильность выбора провайдера (если провайдер не будет найден выбрать его из списка);
- Указать сумму платежа.
- 2. Выберите тип услуг (сотовая связь, телевидение, Интернет и т.п.).
- 3. Выберите провайдера услуг.
- 4. Введите номер счета/телефона, на который осуществляется платеж.
- 5. Введите сумму платежа.
- 6. Выберите пункт меню:
  - От клиента если введенную сумму следует считать принятой от клиента (т.е. сумма включает проценты);
  - К зачислению если введенную сумму необходимо зачислить на счет (т.е. данная сумма должна поступить на счет без учета процентов).
- 7. При подтверждении суммы печатается предчек (<u>Рис. 4</u>) (если данная опция установлена в настройках терминала).

Рис. 4. Вид предчека для России

| **********                        |
|-----------------------------------|
| #тр: 1234567.1234567890           |
| Терм: 1234567890                  |
| Время: 10/10/2005 13:28           |
| Провайдер: МТС ЕСПП               |
| Номер: (916)123-45-67             |
| Сумма: 100.00                     |
| К зачислению: 100.00              |
| Услуги: 0.00                      |
| С условиями зачисления ознакомлен |
| Телефон и сумму подтверждаю       |
| Подпись                           |
| **********                        |

Предчек содержит следующую информацию:

- #**тр:** <номер терминала. номер транзакции>
- Терм: серийный номер терминала
- Время: местные дата и время операции

- Провайдер: название провайдера, которому предназначен платеж
- Номер: номер телефона или счета, на который должны быть перечислены средства
- Сумма: общая сумма, полученная от клиента
- К зачислению: сумма, которая должна быть зачислена на счет клиента
- Услуги: комиссия за услуги
- 8. Если введенная информация корректна, подтвердите платеж нажатием кнопки **Ввод** (отменить платеж можно кнопками **Меню** или **Отмена**). После этого будет распечатан чек (<u>Рис. 5</u>).

Рис. 5. Вид чека для России

Платежный Агент: Платежный агент 01 ИНН: 7777777777 Адрес платежного агента Телефон: 7 (495) 123-45-67 Квитанция: 1111 Терминал: 1234567 Адрес: Местоположение терминала Дата: 10/10/2011 10:10 Поставщик: Наименование поставщика услуг Тип предоставляемой услуги Контактный номер: Контактный номер поставщика Принято: 100.00 Зачислено: 100.00 Комиссия: 0.00 Номер: (916)123-45-67 Код операции: 1234567890 Справочная служба QIWI: 8-495-6265252 

Чек содержит следующую информацию:

- Платежный агент Альтернативное название платежного агента
- ИНН ИНН платежного агента
- Адрес платежного агента
- Телефон Телефон платежного агента
- Квитанция № квитанции
- Терминал № терминала
- Адрес местоположение терминала
- Дата местная дата проведения платежа
- Поставщик название провайдера
- Тип предоставляемой провайдером услуги
- Контактный номер контактный номер поставщика
- Принято общая сумма, полученная от клиента
- Зачислено сумма, которая была зачислена на счет клиента
- Комиссия комиссия за услуги

- Номер номер телефона
- Код операции –- № транзакции
- Справочная служба QIWI контактная информация справочной службы QIWI.

# 4. ОТПРАВКА ПЛАТЕЖЕЙ

Для отправки платежей на сервер необходимо выбрать пункт 3.Отправить/Обновить главного меню.

При этом на экране будут появляться сообщения о процессе отправки (*Подготовка..., Отправка..., Прием...*).

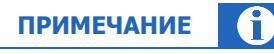

За одну итерацию (при одном нажатии на кнопку Отправить) на сервер будет отправлено то количество платежей, которое установлено в настройках Сервис -> Сервис связи -> Размер пакета

Если необходимо прервать процесс отправки нажмите кнопку Меню.

- Для подтверждения прерывания отправки нажмите кнопку Ввод;
- Для продолжения отправки нажмите кнопку Меню.

После завершения/прерывания отправки платежей терминал снова готов к приему платежей.

| ПРИМЕЧАНИЕ | 6 |
|------------|---|
|            |   |

В терминал можно вводить сразу несколько платежей. При этом если в терминале присутствуют новые платежи, уже готовые к отправке, в левом верхнем углу появится конверт.

Если в процессе приема платежей возникла пауза, необходимо отправить принятые платежи в систему. По завершении отправки можете продолжить прием платежей.

Существует опция быстрой отправки очереди платежей на сервер после совершения платежа, подробнее смотрите в разделе Сервисные настройки.

### 5. СМЕНЫ

Смены позволяют отслеживать информацию по проведенным платежам в зависимости от смены оператора.

Меню 5. Смены содержит следующие пункты:

- 5.1. Краткий отчет
- 5.2. Полный отчет
- 5.3. Закрытие смены
- 5.4. История смен

### 5.1. Открытие смены

Открытие смены производится при приеме первого платежа с терминала.

### 5.2. Закрытие смены

Выберите пункт меню 5.3 Закрытие смены.

При закрытии смены происходит инкассация терминала (на сервер отправляется информация о дате/времени и сумме инкассации).

Если сервер получил информацию об инкассации и она корректна, смена будет успешно закрыта. После этого информация о смене будет доступна из пункта меню **История смен**. При закрытии смены автоматически печатается полный или краткий отчет (в зависимости от настроек в меню **Сервис > Сервис печати**) с указанием информации об успешном или неуспешном закрытии смены (<u>Рис. 6</u>).

| ПРИМЕЧАНИЕ | $\mathbf{i}$ |
|------------|--------------|
|------------|--------------|

После успешного закрытия смены новая смены будет открыта при приеме следующего платежа.

Если сервер не получил информацию об инкассации, смена не будет закрыта. В нижней части отчета будет напечатана информация об ошибке (<u>Рис. 6</u>).

Рис. 6. Смена не закрыта

| *******                                 |                   |
|-----------------------------------------|-------------------|
| Агент: 123 – 123                        |                   |
| Терм: 1234567890                        |                   |
| Дата: 11/10/2005 09:59                  |                   |
| NN Time Vend Number Summa Stat          |                   |
| 1 08:28 MTSE 0951234567 100.00 wait     |                   |
| Итого: 1 – 100.00                       |                   |
| Итого проведенных: 0 – 0.00             |                   |
| Итого в проведении: 1 – 100.00          | Информация о том. |
| Итого ошибочных: 0 – 0.00               | что смена не была |
| *************************************** | закрыта           |
| ОШИБКА!                                 | ·                 |
| Смена не закрыта.                       |                   |
| *******************************         |                   |

6.2.12 QIWI POS NURIT

Рис. 7. Смена закрыта

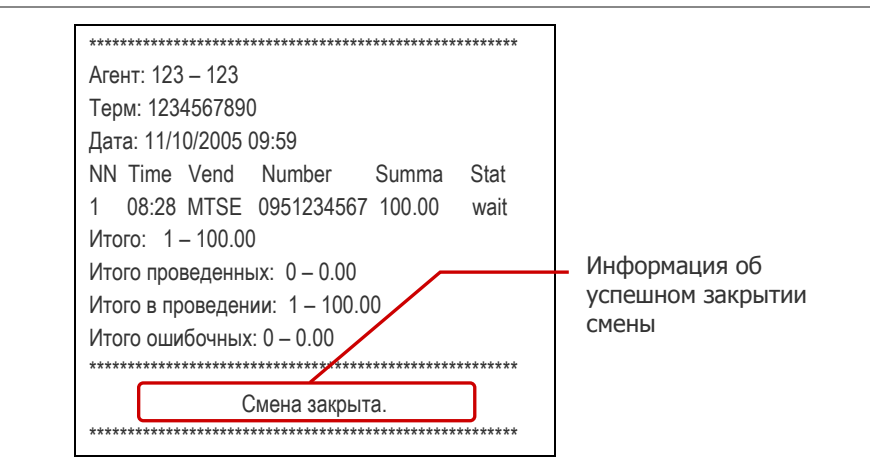

# 5.3. Отчеты по смене

В любой момент есть возможность получить краткий или полный отчет по смене по пунктам **5.1 Краткий отчет** и **5.2 Полный отчет** соответственно.

| ПРИМЕЧАНИЕ                                                                               | 6 |
|------------------------------------------------------------------------------------------|---|
| Для того чтобы статусы платежей в отчеты по смене были актуальными, перед снятием отчета |   |
| выберите пункт главного меню 3. Отправить/Обновить. При этом, независимо от наличия      |   |
| неотправленных платежей, будут обновлены статусы платежей на терминале.                  |   |

Краткий отчет содержит итог по платежам смены (Рис. 8).

Рис. 8. Краткий отчет по смене

| *************************************** |  |  |  |  |
|-----------------------------------------|--|--|--|--|
| Агент: 123 – 123                        |  |  |  |  |
| Терм: 1234567890                        |  |  |  |  |
| Дата: 11/10/2005 09:59                  |  |  |  |  |
| Итого: 1 – 100.00                       |  |  |  |  |
| Итого проведенных: 0 – 0.00             |  |  |  |  |
| Итого в проведении: 1 – 100.00          |  |  |  |  |
| Итого ошибочных: 0 – 0.00               |  |  |  |  |
| ***********                             |  |  |  |  |

Полный отчет содержит информацию по платежам и итоговые данные по смене (Рис. 9).

6.2.12 QIWI POS NURIT

Рис. 9. Полный отчет по смене

```
кити 123 – 123
Терм: 1234567890
Дата: 11/10/2005 09:59
NN Time Vend Number Summa Stat
1 08:28 MTSE 0951234567 100.00 wait
Итого: 1 – 100.00
Итого проведенных: 0 – 0.00
Итого в проведении: 1 – 100.00
Итого ошибочных: 0 – 0.00
```

ВНИМАНИЕ

При работе в Краткой смене (меню <u>Другие настройки → Тип смены → Краткая</u>) можно распечатать только Краткий отчет по смене. При попытке распечатать Полный отчет будет выдано предупреждение.

### 5.4. История смен

С помощью пункта **5.4. Список смен** можно посмотреть параметры последних 10 смен. Также историю смен можно посмотреть на <u>сайте</u> (меню **Отчеты > Автоматы самообслуживания > Инкассация автоматов**, **Сверка инкассаций**).

В отчете показана общая информация по последним 10 сменам (Рис. 10).

Рис. 10. История смен

Агент: 1234567 – 123
Терм: 1234567890
Дата: 11/10/2005 09:59
NN TermID Login Date Time
1 1234 login1 11/10/2005 09:59
Ntr: 10 Sum: 1000.00

- Агент: <номер терминала> <логин агента>;
- Терм: серийный номер терминала;
- Дата: местные дата и время платежа;
- NN: порядковый номер платежа;
- TermID идентификатор терминала;
- Login логин агента ;
- Date местная дата закрытия смены ;
- Time местное время закрытия смены;
- Ntr: количество транзакций;
- Sum: сумма платежей за смену.

# 6. ЗАВЕРШЕНИЕ РАБОТЫ

Для корректного завершения работы с терминалом выберите пункт **11.Завершение работы**.

# 7. ДОПОЛНИТЕЛЬНЫЕ ФУНКЦИИ

В терминале предусмотрены следующие дополнительные возможности, которые доступны из главного меню:

- Настройка контрастности дисплея;
- Получение отчетов;
- Сервисные настройки;
- <u>Обновление;</u>
- Получение новостей;
- Список статусов платежей;

Дополнительные настройки, выполняемые в меню NOS:

- Определение защищенности терминала;
- <u>Настройка звука клавиш</u>+;

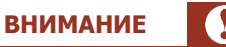

Все операции в системном меню необходимо выполнять с предельным вниманием.

# 7.1. Настройка контрастности дисплея

Для настройки контрастности дисплея нажмите кнопку **Функ.** и, удерживая ее, несколько раз нажмите стрелку вверх ∧ или вниз ∨ до получения нужной контрастности.

### 7.2. Получение отчетов

Для получения отчета в главном меню выберите пункт **Отчеты**. При этом вам будет предложено выбрать вид отчета:

• За сегодня. Отчет содержит список платежей за сегодняшний день с указанием статуса платежа (<u>Рис. 11</u>).

Рис. 11. Вид отчета «За сегодня»

```
Агент: 1234567 - 123
Терм: 1234567890
Дата: 11/10/2005 19:59
Список платежей за: 11/10/2005
NN Time Vend Number Summa Stat
1 13:28 MTSE 0951234567 100.00 wait
Итого: 1 - 100.00
Итого проведенных: 0 - 0.00
Итого в проведении: 1 - 100.00
Итого ошибочных: 0 - 0.00
```

Отчет содержит следующую информацию:

- **Агент:** - <номер терминала> - <логин агента>

- Терм: серийный номер терминала
- Дата: местные дата и время запроса на формирование платежа
- Список платежей за: дата, за которую необходимо сформировать отчет
- NN: порядковый номер платежа
- Time: -дата и время платежа по московскому времени
- Vend: название провайдера
- Number: номер телефона, на который был отправлен платеж
- Summa: сумма платежа в рублях
- **Stat:** статус платежа
- Итого: общее количество и сумма платежей
- Итого проведенных: количество и сумма всех проведенных платежей
- Итого в проведении: количество и сумма всех проведенных платежей
- Итого ошибочных: количество и сумма всех проведенных платежей
- За вчера. Отчет содержит список платежей за вчерашний день с указанием статуса платежа. Вид отчета аналогичен отчету За сегодня (<u>Рис. 11</u>).
- За дату/за весь день. Отчет содержит список платежей за выбранную дату с указанием статуса платежа. Для получения отчета вам необходимо ввести дату, за которую вы хотите получить отчет. Вид отчета аналогичен отчету За сегодня (<u>Рис. 11</u>).
- За дату/по времени. Отчет содержит список платежей за выбранную дату и время платежа (с точностью до минут) с указанием статуса платежа. Для получения отчета вам необходимо ввести дату и время. Вид отчета аналогичен отчету За сегодня (<u>Рис. 11</u>).
- Итог за дату. Отчет содержит сводную информацию по платежам за выбранную дату (<u>Рис. 12</u>). Для получения отчета вам необходимо ввести дату, за которую вы хотите получить отчет.

#### Рис. 12. Вид отчета «Итог за дату»

Агент: 123456 - 123 Терм: 1234567890 Дата: 11/10/2008 09:59 Список платежей за: 11/10/2008 Итого: 10-2000 Итого проведенных: 7 – 1500.00 Итого в проведении: 2 – 500.00 Итого ошибочных: 1 - 0.00

Отчет содержит следующую информацию:

- Агент <номер терминала> <логин агента>;
- Терм серийный номер терминала;
- Дата местные дата и время запроса на формирование отчета;
- Список платежей за дата, за которую был сгенерирован отчет;
- Итого количество и сумма всех платежей за дату;
- Итого проведенных количество и сумма проведенных платежей за дату;

- Итого в проведении количество и сумма платежей за дату, находящихся в процессе проведения;
- Итого ошибочных количество и сумма ошибочных платежей за дату.
- Поиск по номеру. Отчет содержит список платежей по указанному номеру телефона. Для получения отчета вам необходимо указать номер телефона, по которому вы хотите получать отчет. В заголовке отчета указывается номер телефона, для которого был сгенерирован отчет (Рис. 13).

Рис. 13. Вид отчета «Поиск по номеру».

Агент: 1234567 - 123 Терм: 1234567890 Дата: 11/10/2005 19:59 Список платежей за: 11/10/2005 По номеру: 9512345617 NN Time Vend Number Summa Stat 1 13:28 MTSE 9512345617 100.00 wait Итого: 1 - 100.00 Итого проведенных: 0 - 0.00 Итого в проведении: 1 - 100.00 Итого ошибочных: 0 - 0.00

Отчет содержит следующую информацию:

- Агент <номер терминала> <логин агента>
- Терм серийный номер терминала
- Дата местные дата и время запроса на формирование отчета
- Список платежей за дата, за которую необходимо получить отчет
- NN порядковый номер платежа
- Тіте –дата и время платежа по московскому времени
- Vend название провайдера
- Number номер телефона, на который был отправлен платеж
- Summa сумма платежа в рублях
- Stat статус платежа
- Итого общее количество и сумма платежей
- Итого проведенных количество и сумма всех проведенных платежей
- Итого в проведении количество и сумма всех проведенных платежей
- Итого ошибочных количество и сумма всех проведенных платежей
- Депозит. Отчет содержит информацию о вашем текущем балансе и овердрафте (Рис. 14).

6.2.12 QIWI POS NURIT

Рис. 14. Вид отчета «Депозит»

Агент: 123456 - 123 Терм: 1234567890 Дата: 11/10/2005 09:59 Баланс=100.45 Овердрафт=0.0

Отчет содержит следующую информацию:

- Агент <номер терминала> <логин агента>
- Терм серийный номер терминала
- Дата местные дата и время запроса на формирование отчета
- Баланс текущий баланс агента
- Овердрафт сумма предоставленного овердрафта
- Очередь. Отчет содержит информацию по платежам, находящимся в очереди.

#### Рис. 15. Вид отчета «Очередь»

```
Агент: 123456 - 123
Терм: 1234567890
Дата: 11/10/2005 09:59
NN Time Vend Number Summa Stat
1 13:28 MTSE 0951234567 100.00 0
2 14:42 BEL2 9011234567 100.00 0
Итого: 2 - 200.00
```

- Агент <номер терминала> <логин агента>
- Терм серийный номер терминала
- Дата местные дата и время запроса на формирование отчета
- NN порядковый номер платежа
- Тіте -дата и время платежа по московскому времени
- Vend название провайдера
- Number номер телефона, на который был отправлен платеж
- Summa сумма платежа в рублях
- Stat статус платежа
- Итого общее количество и сумма платежей
- **Ошибочные.** Содержит список платежей, которые не были проведены (<u>Рис. 16</u>).

Рис. 16. Вид отчета «Ошибочные»

| ********************                    |                                |      |            |        |       |  |  |  |  |
|-----------------------------------------|--------------------------------|------|------------|--------|-------|--|--|--|--|
| Агент: 123456 - 123                     |                                |      |            |        |       |  |  |  |  |
| Тер                                     | Терм: 1234567890               |      |            |        |       |  |  |  |  |
| Дат                                     | Дата: 11/10/2008 09:59         |      |            |        |       |  |  |  |  |
| Спи                                     | Список платежей за: 11/10/2008 |      |            |        |       |  |  |  |  |
| Ош                                      | Ошибочные платежи.             |      |            |        |       |  |  |  |  |
| Подробности смотрите на сайте.          |                                |      |            |        |       |  |  |  |  |
| NN                                      | NN Time Vend Number Summa Stat |      |            |        |       |  |  |  |  |
| 1                                       | 13:28                          | MTSE | 0951234567 | 100.00 | erNum |  |  |  |  |
| 2                                       | 14:42                          | BEL2 | 9011234567 | 100.00 | erNum |  |  |  |  |
| Итого: 2-200.00                         |                                |      |            |        |       |  |  |  |  |
| *************************************** |                                |      |            |        |       |  |  |  |  |

Отчет содержит следующую информацию:

- Агент <номер терминала> <логин агента>
- Терм серийный номер терминала
- **Дата** местные дата и время запроса на формирование отчета
- Список платежей за дата, по состоянию на которую был сгенерирован отчет
- NN порядковый номер платежа
- Тіте дата и время платежа по московскому времени
- Vend название провайдера
- Number номер телефона, на который был отправлен платеж
- Summa сумма платежа в рублях
- Stat статус платежа
- Итого количество и сумма всех платежей за дату

## 7.3. Сервисные настройки

Пункт меню Сервис позволяет получить техническую информацию о терминале, а также настроить параметры терминала.

### Сервис связи

Данный пункт меню позволяет настроить соединение с сервером и содержит следующие подпункты:

- 1. Соединение GPRS выберите провайдера из списка.
- 2. **Произвольный GPRS** позволяет настроить параметры связи для провайдеров, которых нет в списке.
- 3. Выбор сервера выберите основной или резервный сервер.
- 4. Тип соединения выберите тип соединения:
  - GPRS если соединение осуществляется с помощью GPRS,
  - LAN в случае если соединение осуществляется по локальной сети,
  - Auto для автоматического выбора типа соединения (установлено по умолчанию).

#### 6.2.12 QIWI POS NURIT

- Разрыв при ошибках включите данную опцию для принудительного разрыва GPRSсоединения при проблемах со связью (по умолчанию выключена).
- 6. Размер пакета максимальное количество платежей в пакете, отправляемом на сервер.

Данная настройка позволяет ограничить количество платежей, отправляемых на сервер в одном пакете, и используется при проблемах с соединением.

6.1. При выборе данного пункте меню будет показано сообщение:

| Сейчас  | N   | платежей | в | пакете. |
|---------|-----|----------|---|---------|
| Изменил | гьЗ | ?        |   |         |

6.2. Измените значение или оставьте текущее.

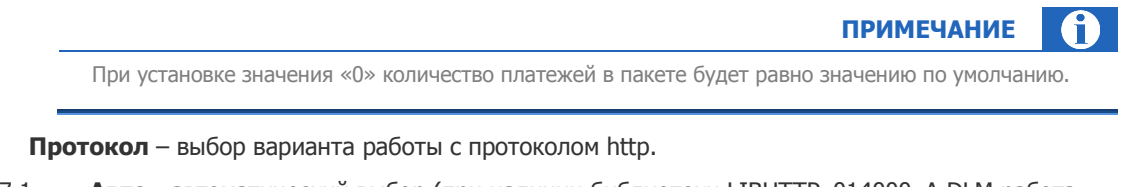

- 7.1. **Авто** автоматический выбор (при наличии библиотеки LIBHTTP\_014000\_A.DLM работа происходит посредством её, при отсутствии альтернативным способом);
- 7.2. Альтернативный всегда работать альтернативным способом.

### Сервис печати

7.

Данный пункт меню позволяет настроить параметры печати чека и содержит следующие подпункты:

- 1. Печать предчека включить/выключить печать предчека.
- 2. Язык печати выбор языка, на которомм будут печататься чеки: русский или грузинский.

| - 11P | ЕЧА |  |
|-------|-----|--|
|       |     |  |

Для печати чеков и отчетов на грузинском языке необходимо предварительно установить в POSтерминал соответствующие шрифты.

- 3. Контактная инф. включить/выключить добавление контактной информации в чек.
- 4. Закрытие смены выберите тип отчета, который будет распечатан при закрытии смены:
  - Полный отчет (см. раздел <u>5.3</u>);
  - Краткий отчет (см. раздел <u>5.3</u>).

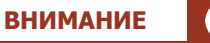

При закрытии Краткой смены (меню <u>Другие настройки → Тип смены → Краткая</u>) вне зависимости от данной настройки будет распечатан Краткий отчет по смене.

### Версия ПО

Данный пункт позволяет получить информацию о версии ПО терминала.

### Серийный номер

Пункт меню позволяет получить информацию о серийном номере терминала.

### Работа с картой

Данный пункт позволяет просмотреть существующие или записать на карту новые авторизационные данные. Для получения более подробной информации см. <u>руководство администратора QIWI POS Nurit</u>.

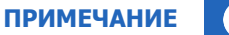

Работа с картой доступна только для персоны с правами Главный менеджер.

### Настройка меню

Выберите группы операторов, которые будут отображаться в меню Оплата.

### Настройка времени

- 1. Установите текущее время, соответствующее вашему часовому поясу. Вы можете это сделать двумя способами:
  - 1.1. Первый способ:
    - Выберите пункт Синхронизация для выполнения синхронизации со временем сервера.
    - Установите ваш часовой пояс в меню Часовой пояс.
  - 1.2. Второй способ: Выберите пункт Установка времени для того, чтобы установить дату и время вручную.
- Выберите пункт Летнее время, если требуется включить или выключить режим летнего времени.

### Региональный сервис

Данный пункт содержит следующие подпункты:

- Выбор страны позволяет выбрать страну из списка (для стран СНГ).
- Регион. интерфейс позволяет включить/выключить региональный интерфейс на терминале.

### Другие настройки

- 1. **Предуп.о настр.** включите, если хотите получать предупреждение о смене настроек на сервере.
- Предупр.о балансе включите или выключите предупреждение о том, что баланс ниже указанного значения.
- 3. **Логирование** включите, если требуется вести лог работы терминала. Эта настройка является дополнительной и используется для определения причины неисправности.
- Тип смены установите нужный тип смены:
  - Полная в этом случае будет сохранена вся информация о платежах, принятых за смену;
  - Краткая в этом случае сохраняется только общая сумма платежей, принятых за смену.

ПРИМЕЧАНИЕ

При установке в настройках Краткой смены вам не удастся распечатать Полный отчет (меню Смены → Получение отчетов), о чем будет выдано соответствующее предупреждение (см. раздел <u>5.3</u>).

- 5. Быстрая отправка включите или выключите запрос быстрой отправки очереди платежей:
  - При **включенной** настройке после совершения платежа на экран будет выведен запрос "Отправить сразу":
    - "Да" будет отправлена вся очередь платежей;
    - "Het" возврат в меню оплаты;
  - При выключенной настройке после совершения платежа будет произведен возврат в меню оплаты.

### 7.4. Обновление

Пункт меню Обновление позволяет загрузить обновления с сервера. Выберите нужное действие:

- Обновить настройки скачать новые настройки с сервера.
- **Обновить провайдеров** загрузить список провайдеров (будут загружены только те провайдеры, для которых на сайте portal.qiwi.ru разрешен прием платежей).

|                                                                                           | COBET       |  |  |  |
|-------------------------------------------------------------------------------------------|-------------|--|--|--|
| <br>Для ускорения обновления настройте список провайдеров на сайте (слишком большое число |             |  |  |  |
| включенных провайдеров значительно увеличит трафик при выполнении данной                  | операции, а |  |  |  |
| также займет память устройства).                                                          |             |  |  |  |

- Обновить программу загрузить последнюю версию ПО терминала с сервера (данная функция не работает для защищенных терминалов; сведения о том, защищен терминал или нет, можно получить в меню NOS; более подробную информацию см. в пункте <u>7.7</u>).
- Обновить номера загрузить номерные емкости.

### 7.5. Получение новостей

Пункт меню Новости позволяет получить ленту новостей с сайта. Можно выбрать период, за который вы хотите получить новости:

- Свежие (будут распечатаны все, начиная с последней непрочитанной новости).
- За сегодня.
- За вчера.
- За дату.

### 7.6. Список статусов платежей

Пункт меню Справка выводит список всех возможных статусов платежей (Рис. 17).

Рис. 17. Список статусов платежей

| *************************************** |
|-----------------------------------------|
| ТАБЛИЦА СТАТУСОВ ПЛАТЕЖЕЙ               |
| ok – ПЛАТЁЖ ПРОВЕДЁН УСПЕШНО            |
| wait – ПЛАТЁЖ ПРИНЯТ К ИСПОЛНЕНИЮ.      |
| СТАТУС НЕ ОКОНЧАТЕЛЬНЫЙ И ДОЛЖЕН        |
| ИЗМЕНИТЬСЯ                              |
| bad – ПЛАТЁЖ НЕ ПРОВЕДЁН ИЗ-ЗА ОШИБКИ   |
| noDep – НЕТ СРЕДСТВ НА СЧЁТЕ АГЕНТА     |
| erNum – НЕВЕРНО УКАЗАН ТЕЛЕФОН-СЧЁТ     |
| erSum – НЕДОПУСТИМАЯ СУММА              |
| erVen – ЗАПРЕЩЕНО ПРИНИМАТЬ ПЛАТЕЖИ     |
| В ПОЛЬЗУ ДАННОГО ПРОВАЙДЕРА             |
| *************************************** |

### 7.7. Определение защищенности терминала

- 1. Зайдите в меню NOS, нажав одновременно клавиши:
  - Для Nurit 8000, 8010 и 8400 одновременное нажатие клавиш 7+5+3
  - Для Nurit 8320 одновременное нажатие клавиш 4+Menu+→+ввод

| ВНИМАНИЕ |  |
|----------|--|
|          |  |

Все операции в системном меню необходимо выполнять с предельным вниманием.

 Выберите пункт меню 9.TerminalID, затем нажмите клавишу Меню. При этом на несколько секунд загорится сообщение Terminal is Secured (Терминал защищен) или Terminal is NOT Secured (Терминал НЕ защищен).

### 7.8. Настройка звука клавиш

- 1. Зайдите в меню NOS, нажав одновременно клавиши:
  - Для Nurit 8000, 8010 и 8400 одновременное нажатие клавиш 7+5+3;
  - Для Nurit 8320 одновременное нажатие клавиш **4+Menu+→+ввод**;
- 2. Выберите пункт меню 6.Service menu, затем 4.Special menu.
- 3. После появления предупреждения подтвердите продолжение операции, нажав кнопку Enter.
- Выберите пункт 4.Set Click Time и установите время звука кнопок в мс. При установке значения «0» звук клавиш буде выключен.
- 5. Для выхода в главное меню программы выберите пункт **4. Restart Appl**.

# 8. ЧАСТО ЗАДАВАЕМЫЕ ВОПРОСЫ

#### Не загружаются провайдеры

Проблема: не удается произвести обновление списка провайдеров.

Решение: ограничить число провайдеров для терминала (рекомендовано до 300 шт.):

- 1. Зайдите на сайт agent.qiwi.com;
- 2. Выберите пункт меню Сервис → Управление видимостью провайдеров;
- 3. Создайте правило видимости для отображения на терминале нужных провайдеров (подробнее о правилах видимости читайте в документе <u>Руководство пользователей сайта agent.qiwi.com</u>).

#### Отсутствуют провайдеры

Проблема: провайдеры загружаются, но не все отображаются.

Решение: Выключить региональный интерфейс:

- 1. Открыть пункт меню Сервисные настройки -> Региональный сервис;
- Убедиться в отсутствии символа \* в заголовке пункта меню Регион.интерфейс.
   Если символ \* присутствует в строке, щелкните по пункту меню Регион.интерфейс для её снятия.

#### Терминал не готов к работе

Проблема: POS-терминал выдает ошибку "Терминал не готов к работе"

Решение:

- Произвести обновление настроек: выбрать пункт меню Обновление -> Обновить настройки.
- Убедиться, что у вас установлена версия прошивки 6.0 или выше, открыв пункт меню Сервис→Версия ПО.

Если версия вашей прошивки ниже 6.0 необходимо обновить ПО терминала, выбрав пункт меню **Обновление**→**Обновить программу**.

#### Ошибка http/gprs

Проблема: ошибка http/gprs

Решение:

- Убедитесь, что ваша sim-карта поддерживает gprs-соединение;
- Убедитесь, что на sim-карте выключен запрос pin-кода;
- Проверьте правильность установки sim-карты (правильно ли сим-карта вставлена в слот);
- Возможно проблема на стороне провайдера, смените провайдера.

#### Как обновить ПО

Выбрать пункт меню **Обновление Э Обновить программу**.

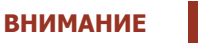

Перед тем как выполнить очистку жесткого диска, убедитесь, что у вас нет неотправленных платежей, иначе все данные о них будут утеряны.

# СПИСОК РИСУНКОВ

| Рис. 1. Расположение разъема для сим-карт в терминалах Nurit 8000, 8010 | 5 |
|-------------------------------------------------------------------------|---|
| Рис. 2. Расположение разъема для сим-карт в терминалах Nurit 8320       | 6 |
| Рис. 3. Расположение разъема для сим-карт в терминалах Nurit 8400       | 6 |
| Рис. 4. Вид предчека для России                                         | 9 |
| Рис. 5. Вид чека для России                                             |   |
| Рис. 6. Смена не закрыта                                                |   |
| Рис. 7. Смена закрыта                                                   |   |
| Рис. 8. Краткий отчет по смене                                          |   |
| Рис. 9. Полный отчет по смене                                           |   |
| Рис. 10. История смен                                                   |   |
| Рис. 11. Вид отчета «За сегодня»                                        |   |
| Рис. 12. Вид отчета «Итог за дату»                                      |   |
| Рис. 13. Вид отчета «Поиск по номеру».                                  |   |
| Рис. 14. Вид отчета «Депозит»                                           |   |
| Рис. 15. Вид отчета «Очередь»                                           |   |
| Рис. 16. Вид отчета «Ошибочные»                                         |   |
| Рис. 17. Список статусов платежей                                       |   |
|                                                                         |   |

# СПИСОК ТАБЛИЦ

| Табл. 1 Те | рмины и определи | ения | <br>4 |
|------------|------------------|------|-------|
|            | p                |      | <br>  |